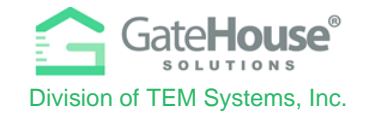

# Welcome to Lakes of Parkway's Access Control & Visitor Management System known as GateHouse<sup>®</sup>.

- > This self-help tool has been developed in concert with specific aspects for Lakes of Parkway Resident use.
- LOP residents have the *ability and responsibility* to manage and update their visitor list. (Friends, relatives, vendors, or private event guest lists).
- Only the Management office can initiate and activate a GateHouse account, enter the primary email, phone number, and register vehicles that use the Residents Only entrance(s). Once the account is opened the system will generate a USERNAME and PIN # which you will need for the first-time log-in process below.
- Prospective new Residents and Tenants must provide to the management office during normal business hours, necessary documents for their GateHouse account to be activated. The front gate staff cannot activate a resident account.
- > ALL non-residents will be required to show a current driver license prior to admittance to LOP.

**IMPORTANT** – <u>There is only one GateHouse account per property address</u>, Persons in your household can allow verbal access via the Automated Voice Attendant. Ie Son, Daughter, Mother-n-law. (See instructions for that feature). Otherwise, you will need to share the original Username and Password for others to make entries. Multiple properties cannot be combined under one owner's account. Tenants will have a separate GateHouse account from the Owner. Family Members with occasional visitors can simply make a phone call to get their guest in without a computer or downloading an app via the *Automated Voice Attendant Module*.

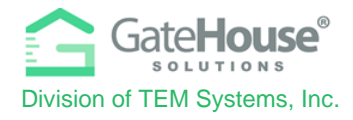

# 1 – Via Resident's GateHouse Web Account (from computer or tablet)

To access the LOP GateHouse System on the web: enter <u>lakesofparkway.GateHouseportal.com</u> into your computers address or search bar. OR, from the Lakes of Parkway Homeowners Association website <u>https://lakesofparkwayhoa.org/</u> click on the tab called *GateHouse*, then on the tab *GateHouse Login*.

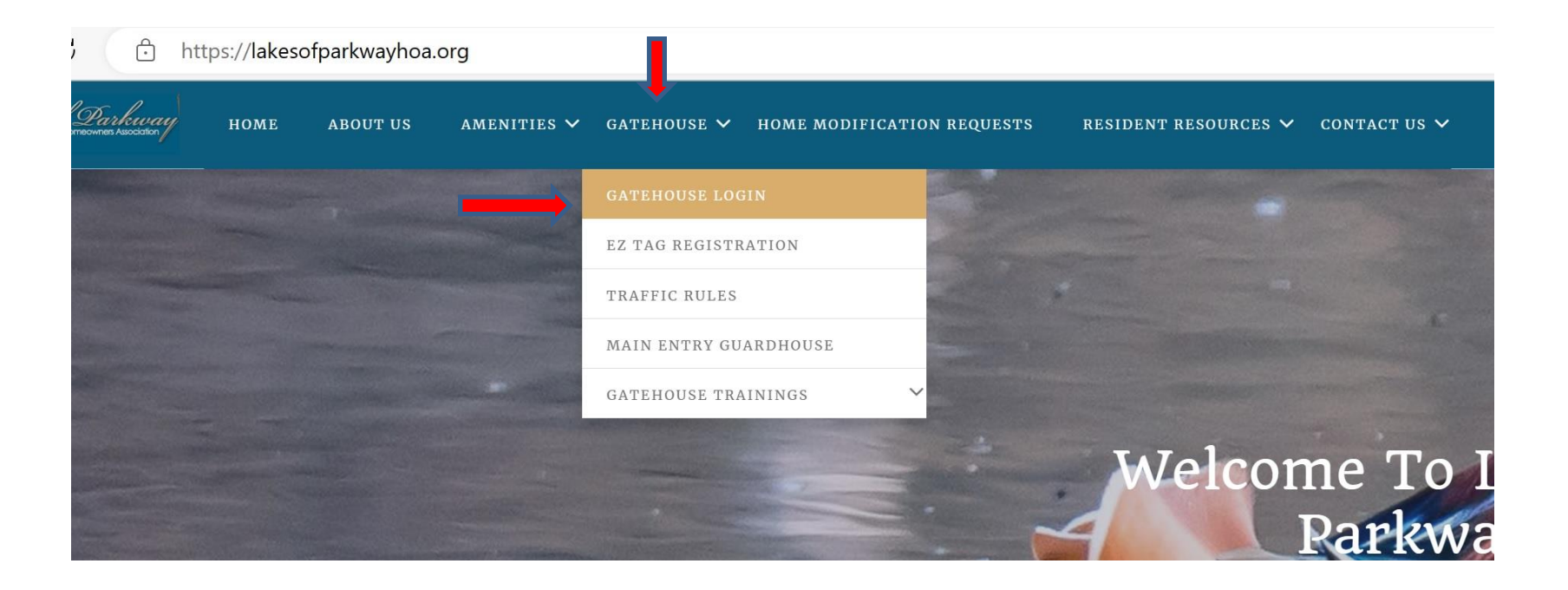

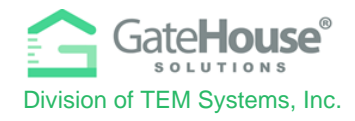

## LOGIN & "FORGOT PASSWORD"

Enter your system generated GateHouse Username: \_\_\_\_\_\_ provided by the office. If your assigned username does not work, please contact the management office: lakepark@ciramail.net or 281-920-3044 Your initial generated GateHouse password will be: \_\_\_\_\_\_

The system will prompt you to change your password and enter your email address (this email will be used as part of future "Forgot Password" resets.

Please make sure you enter an email address, otherwise the system will not have a place to send you a password should you forget the one you created and need to use the "Forgot Password" feature. After the first-time login, if you are unsuccessful resetting the password you will need to submit an *Update My Primary Contact information* form located on the main page of the LOP website so the office can update the email to your Gatehouse account.

| * Required Field                       |                 |
|----------------------------------------|-----------------|
| User Name*                             | username        |
| E-mail (required for password resets)* | name@domain.com |
| Old Password*                          | Old Password    |
| New Password*                          | Password        |
| Re-Enter New Password*                 | Password        |

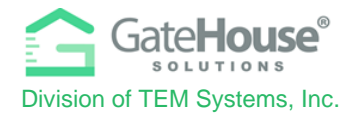

## ADDING VISITORS

- To manage the visitor list for your account,
- 1. Click on the "Visitors" button on the side menu (left side of the screen).
- **2.** Click on the "Add Visitor" button in the top left-hand corner of the screen:

| Gate <b>House</b> "                   | E Lakes of Parkway 1857 | → Training GH → Visitor: | 5      |
|---------------------------------------|-------------------------|--------------------------|--------|
| admin02<br>Administrator <del>~</del> | Visitors                |                          |        |
|                                       | Person: Training GH     |                          |        |
| 🛃 Occupant Info 🧹                     | Add Visitor #2          |                          |        |
| 1 Personal                            |                         |                          |        |
| L Occupants                           | Find by name            | Search                   |        |
| 1 Visitors #1                         | ≑ Last Name             | First Name               | Vendor |

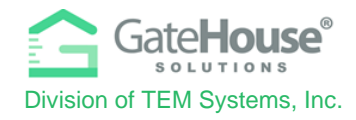

**On the "Add Visitor" screen**, enter the required information: Last name of Friend/Relative **or** Name of a paid service ie Vendor. The Access Privilege provides additional limitations or makes the Memo visible to the gate guard. Click a preset Length of Visit or use the calendar for Custom Range. LOP does <u>not</u> require you to enter visitor's vehicle information.

Press SAVE VISITOR to save information. Optional: After you SAVE your VISITOR information, come back to this screen to email a *visitor e-pass*, that can be either printed out or displayed on a cell phone for gate staff at the initial point of entry. See more details under issuing a pass, later in this document.

Note: The visitor without exception, always needs to show a valid driver's license at gate each time they enter.

|    | Add Visitor            | QUICK as 1-2-3-4              |    |                       |   |            |            |            |               |              |               |    |
|----|------------------------|-------------------------------|----|-----------------------|---|------------|------------|------------|---------------|--------------|---------------|----|
|    | Person: Training GH    | I                             |    |                       |   |            |            |            |               | #4           | ✔ Save Visito | or |
|    | * Required Field. Last | t Name, or Vendor is required |    |                       |   |            |            |            |               |              |               |    |
|    | Last Name*             |                               |    | Relationship          |   | FRIEND     |            |            | ~             |              |               |    |
| #1 | First Name             |                               |    | Access Privilege * #2 | 2 | NORMAL     | (enat      | oles Addit | tional limita | tions) or di | splay meno    |    |
|    | Vendor *               |                               |    | Length of Visit *     |   | ₩ 01/06/20 | )23 - 01/0 | 6/2023 🗸   | # 3 Preset    | or Custom    | ize Length    |    |
|    | Memo                   |                               |    | Visitor on Property   |   |            |            | 1 Day      |               |              |               |    |
|    |                        |                               |    | Visiting Today        |   |            |            | 3 Days     |               |              |               | 1  |
|    |                        |                               |    | Key Holder            |   |            |            | 7 Days     |               |              |               |    |
|    |                        |                               | 11 |                       |   |            |            | 30 Days    |               |              |               |    |
|    | The Visitor Automobile | e information is not required |    |                       |   |            |            | 180 Days   |               |              |               |    |
|    | Тад                    |                               |    | Year                  |   |            |            | Custom F   | lange         |              |               |    |
|    | Make                   |                               | ~  | Color                 |   |            |            |            |               |              |               |    |

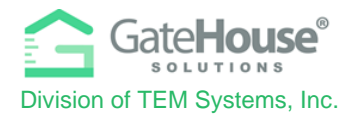

Access Privilege dropdown is a way to provide additional limitations or to clarify. 99% of the time you will use default of "Normal." Leave SPECIAL instructions by entering a "MEMO." For the Memo to appear on the front gate screen, you must choose "Memo" from the drop down. Simply typing in the Memo box will not complete the process.

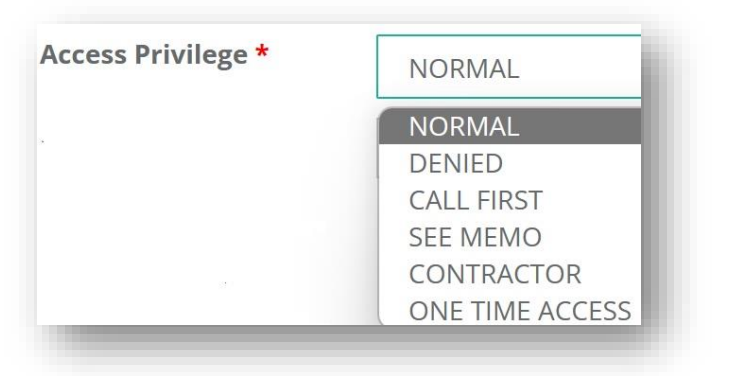

## <u>MEMO SAMPLE / SAMPLE NEW TENANT FRONT GATE ENTRY (before office set-up)</u> Add Visitor

#### Person: Training GH

\* Required Field. Last Name, or Vendor is required

| Last Name*        | New Tenant 1st Notification                                                             | Relationship                          | FRIEND              |                 |
|-------------------|-----------------------------------------------------------------------------------------|---------------------------------------|---------------------|-----------------|
| First Name        |                                                                                         | Access Privilege *                    | SEE MEMO #1         |                 |
| Vendor *          |                                                                                         | Length of Visit <b>*</b>              | ₩ 01/09/2023 - 01/1 | 5/2023 🗸        |
| Memo<br><b>#2</b> | We will sign lease papers this Friday. New<br>Tenant name is "First, Last" they will be | Visitor on Property<br>Visiting Today |                     | 1 Day<br>3 Days |
|                   | re-opens.                                                                               | Key Holder                            |                     | 7 Days          |

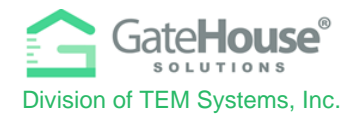

#### **USING CALENDAR FOR CUSTOM RANGE**

Note: Steps 1-5 must be completed in sequence.

|                            |         |            |      |        | Le | ngth | of Vis | sit * |        | É     | ± 01.    | /31/2        | 023 -        | 02/0              | 1/2023 🗸     |
|----------------------------|---------|------------|------|--------|----|------|--------|-------|--------|-------|----------|--------------|--------------|-------------------|--------------|
| #1 Click on start calendar |         | )1/31/:    | 2023 |        |    |      |        |       | 2/01/2 | 2023  | #3<br>En | Clic<br>d Ca | k on<br>Iend | lar ]             | 1 Day        |
|                            | <       |            | Ja   | an 202 | 23 |      |        |       |        | F     | eb 202   | 23           |              | >                 | 3 Days       |
|                            | Su      | Мо         | Tu   | We     | Th | Fr   | Sa     | Su    | Мо     | Tu    | We       | Th           | Fr           | Sa                | 7 Days       |
|                            | 25      | 26         | 27   | 28     | 29 | 30   | 31     | 29    | 30     | 31    | 1        | 2            | 3            | 4                 | 30 Days      |
|                            | 1       | 2          | 3    | 4      | 5  | 6    | 7      | 5     | #4 CI  | ick ( | on       | 9            | 10           | 11                | 100 5        |
|                            |         | 9          | 10   | 11     | 12 | 13   | 14     | 1:    | end d  | late  |          | 16           | 17           | 18                | 180 Days     |
|                            | 15      | 16         | 17   | 18     | 19 | 20   | 21     | 19    | 20     | 21    | 22       | 23           | 24           | 25                | Custom Range |
|                            | 22      | 23         | 24   | 25     | 26 | 27   | 28     | 26    | 27     | 28    | 1        | 2            | 3            | 4                 | Apply Cancel |
| #0                         |         | <b>^</b> 0 | 31   | 1      | 2  | 3    | 4      | 5     | 6      | 7     | 8        | 9            | 10           | а а<br>4 <b>г</b> |              |
| #2<br>sta                  | rt date | n          |      |        |    |      |        |       |        |       |          |              |              | #5<br>API         | CIICK<br>PLY |

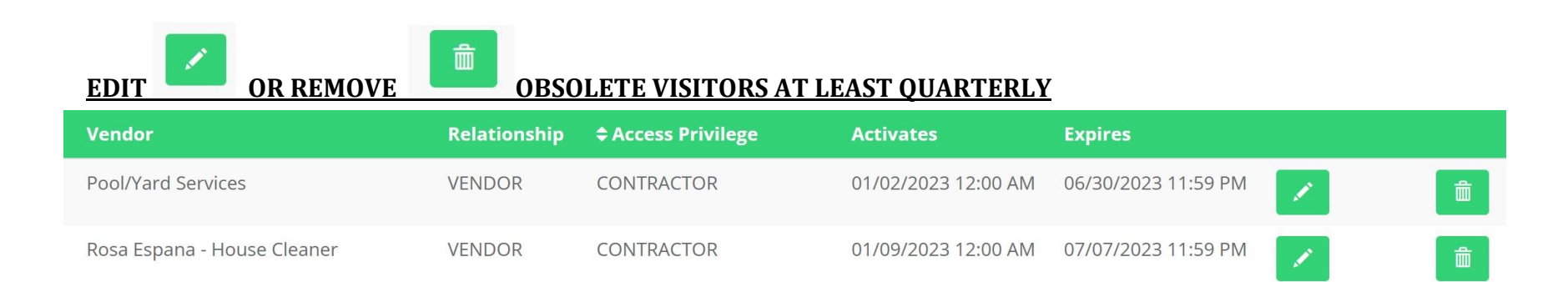

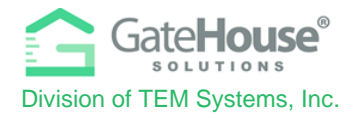

# Sample OPEN HOUSE on a future single date.

### Add Visitor

#### Person: Training GH

\* Required Field. Last Name, or Vendor is required

| Last Name*                      |                                      |     |         |      |        | Re   | latio  | nship  |       |         |            | REAL   | TOR |    |       |                   |
|---------------------------------|--------------------------------------|-----|---------|------|--------|------|--------|--------|-------|---------|------------|--------|-----|----|-------|-------------------|
| First Name                      |                                      |     |         |      |        | Ac   | cess   | Privil | ege * |         |            | SEE N  | MEM | C  |       |                   |
| Vendor *                        | STAR Realty - OPEN HOUSE             |     |         |      | Le     | ngth | of Vis | sit *  |       | É       |            |        |     |    |       |                   |
| Memo                            | Open House                           |     | 01/14/2 | 2023 |        |      |        |        |       | )1/14/2 | 2023       |        |     |    | #3 CI | lick on           |
|                                 | Saturday 1-4pm<br>2 weeks from today | <   |         | J    | an 202 | 23   |        |        |       |         | F          | eb 202 | 23  |    | End ( | Calendar          |
|                                 |                                      | Su  | Мо      | Tu   | We     | Th   | Fr     | Sa     | Su    | Мо      | Tu         | We     | Th  | Fr | Sa    | 7 Days            |
|                                 | #1 Click on                          |     | 26      | 27   | 28     | 29   | 30     | 31     | 29    | 30      | 31         | 1      | 2   | 3  | 4     | 30 Days           |
| The Visitor Automobile informat | tion is not required start calend    | dar | 2       | 3    | 4      | 5    | 6      | 7      | 5     | 6       | 7          | 8      | 9   | 10 | 11    | 180 Davis         |
| Tee                             |                                      | 8   | 9       | 10   | 11     | 12   | 13     | 14     | 12    | 13      | 14         | 15     | 16  | 17 | 18    | Too Days          |
| Tag                             |                                      | #2  | Clic    | k o  | 3      | 19   | 20     | 21     | 19    | 20      | 21         | 22     | 23  | 24 | 25    | Custom Range      |
| Make                            |                                      | sta | art d   | ate  | 5      | 26   | 27     | 28     | 26    | #       | <b>4 C</b> | lick   | on  | 3  | 4     | Apply Cancel      |
|                                 |                                      | 29  | 30      | 31   | 1      | 2    | 3      | 4      | 5     | е       | nd o       | late   | •   | 10 | 11    |                   |
|                                 |                                      |     |         |      |        |      |        |        |       |         |            |        |     |    |       | #5 Click<br>APPLY |

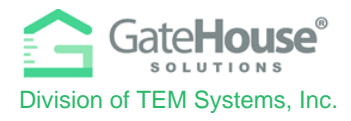

|   | <b>≑</b> Last Name                                                                                                    | First Name                | Vendor                                        | Relationship | Access Privilege |
|---|----------------------------------------------------------------------------------------------------|---------------------------|-----------------------------------------------|--------------|------------------|
| 2 |                                                                                                    |                           | STAR Realty - OPEN HOUSE                      | REALTOR      | SEE MEMO         |
| 2 | whart is a Samp                                                                                                    | le List of<br>of Visitors | HOME & AWAY (Property Management<br>Co)       | VENDOR       | SEE MEMO         |
| ~ | This character<br>typical "Categories" on yh<br>that LOP Residents may h<br>along with what the<br>"Relationship" and "Acco<br>"Relationship" be. A de | may have,                 | Grocery Delivery - ie Krogers                 | VENDOR       | NORMAL           |
| ~ |                                                                                                    | d "Access<br>A detailed   | Private Driver Service                        | VENDOR       | NORMAL           |
| 2 | Privilege" may<br>entry screenshot                                                                                                    | follows lot<br>e unique   | MetroLift -Every Tuesday                      | VENDOR       | SEE MEMO         |
| ~ | some of the<br>Visitors.                                                                                                    |                           | Remodeling Contractors                        | VENDOR       | CONTRACTOR       |
| 2 |                                                                                                    |                           | Home Medical Care Services                    | VENDOR       | CONTRACTOR       |
| 2 |                                                                                                    |                           | Fast Food Delivery - Uber Eats, Pizza<br>etc. | VENDOR       | NORMAL           |
| 4 |                                                                                                    |                           | Pool/Yard Services                            | VENDOR       | CONTRACTOR       |
| 2 | Babysitter                                                                                                    | Occasional                |                                               | VENDOR       | NORMAL           |
| 1 | Friend checking Pets                                                                                                    | Personal                  |                                               | FRIEND       | SEE MEMO         |
| ~ | Kids Carpool                                                                                                    | Drivers Name              |                                               | FRIEND       | NORMAL           |
| ~ | Mother-N-Law - Relative                                                                                                    |                           |                                               | RELATIVE     | NORMAL           |
| ~ | Sons School Friend                                                                                                    |                           |                                               | FRIEND       | NORMAL           |
| 2 | Spouse Friend                                                                                                    |                           |                                               | FRIEND       | NORMAL           |

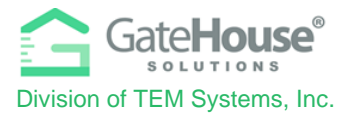

7

## Sample: You are PAYING to have your property taken care of for an extended period. (LONG TERM – VENDOR/CONTRACTOR with a KEY)

| Last Name* | Smith                                                                   | Relationship                                        | VENDOR                      |
|------------|-------------------------------------------------------------------------|-----------------------------------------------------|-----------------------------|
| First Name | Mary                                                                    | Access Privilege *                                  | SEE MEMO                    |
| Vendor *   | HOME & AWAY (Property Management Co)                                    | Length of Visit *                                   | 🛗 01/01/2023 - 12/31/2023 🗸 |
| Memo       | Vendor will handle all day-day issues with home from start to end date. | Visitor on Property<br>Visiting Today<br>Key Holder |                             |

#### Sample: FRIEND CHECKING ON PETS

| Last Name* | Friend checking Pets       | Relationship        | FRIEND                      |
|------------|----------------------------|---------------------|-----------------------------|
| First Name | Personal                   | Access Privilege *  | SEE MEMO                    |
| Vendor *   |                            | Length of Visit *   | ₩ 01/01/2023 - 01/15/2023 - |
| Memo       | Friend taking care of Pets | Visitor on Property |                             |
|            | 0                          | Visiting Today      |                             |
|            |                            | Key Holder          | $\checkmark$                |
|            |                            |                     |                             |

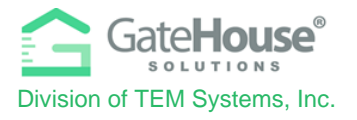

## Add Visitor Sample: FAST FOOD DELIVERY (Pizza, UBER EATS, Chic-fil-A-)

| Required Field. Last Na | me, or Vendor is required                  |                     |                             |   |
|-------------------------|--------------------------------------------|---------------------|-----------------------------|---|
| Last Name*              |                                            | Relationship        | VENDOR                      | ~ |
| First Name              |                                            | Access Privilege *  | NORMAL                      | ~ |
| Vendor *                | Fast Food Delivery - Uber Eats, Pizza etc. | Length of Visit *   | ∰ 01/09/2023 - 01/09/2023 - |   |
| Memo                    |                                            | Visitor on Property |                             |   |
|                         |                                            | Visiting Today      |                             |   |
|                         |                                            | Key Holder          |                             |   |

# Add Visitor Sample: PARTY VENDOR w/ LOCATION MEMO (indicate location & approx. time)

| Person: Training GH            |                                                                                |                                                     |          | ✓ Save |
|--------------------------------|--------------------------------------------------------------------------------|-----------------------------------------------------|----------|--------|
| * Required Field. Last Name, o | or Vendor is required                                                          |                                                     |          |        |
| Last Name*                     |                                                                                | Relationship                                        | VENDOR   | ~      |
| First Name                     |                                                                                | Access Privilege *                                  | SEE MEMO | ~      |
| Vendor *                       | PARTY VENDOR (with Memo for location)                                          | Length of Visit *                                   |          |        |
| Memo                           | Log in under my personal address but goes to<br>Clubhouse. Party starts at 8pm | Visitor on Property<br>Visiting Today<br>Key Holder |          |        |

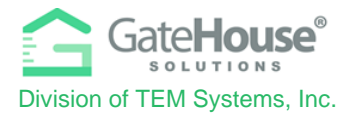

# Add Visitor Sample: MEDICAL CARE SERVICE PROVIDER (Home Health aide, Nurse, Therapist, Equipment Vendor)

**Person: Training GH**  Save Visitor \* Required Field. Last Name, or Vendor is required Last Name\* Relationship VENDOR **First Name** Access Privilege \* CONTRACTOR Vendor \* Length of Visit \* 1/09/2023 - 02/07/2023 -Home Medical Care Services **Visitor on Property** 1 Day Memo **Visiting Today** 3 Days **Key Holder** 7 Days The Visitor Automobile information is not required 180 Days Tag Year **Custom Range** Make Color

**<u>NOTES</u>**: LIVE-IN Nanny or Childcare individuals and College Students are listed under OCCUPANTS not Visitors

IF you do NOT RESIDE on a Day-Day Basis in LOP, and cannot provide additional proof of residence upon request then you are a VISITOR. IF you are a CHILD of the resident and have a residence address that is NOT in LOP you are a Visitor.

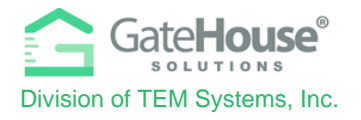

#### **<u>Sample: CARPOOL</u>** (not paid service)

\* Required Field. Last Name, or Vendor is required

| Last Name* | Kids Carpool | Relationship        | FRIEND |
|------------|--------------|---------------------|--------|
| First Name | Drivers Name | Access Privilege *  | NORMAL |
| Vendor *   |              | Length of Visit *   |        |
| Memo       |              | Visitor on Property |        |
|            |              | Visiting Today      |        |
|            |              | Key Holder          |        |

\_\_\_\_\_

#### Sample: HIRED PRIVATE DRIVER SERVICE (Uber, Lyft, LIMO/Private Car Services

| Last Name* |                        | Relationship        | VENDOR |
|------------|------------------------|---------------------|--------|
| First Name |                        | Access Privilege *  | NORMAL |
| Vendor *   | Private Driver Service | Length of Visit *   |        |
| Memo       |                        | Visitor on Property |        |
|            |                        | Visiting Today      |        |
|            |                        | Key Holder          |        |

**<u>NOTE:</u>** School transportation paid by you & NOT provided by the school for benefit of multiple students, is a PVT. DRIVER SERVICE.

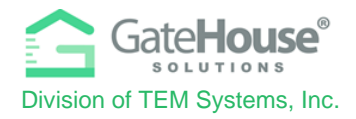

# How a Resident can issue an initial VISITOR E-PASS

1. The resident will need to first ADD a Visitor to the system and SAVE IT.

2. Then the resident will need to **reopen** the visitor record and a new button called "@Send e-pass" will appear.

3.Click on the green @Send e-pass button on the top right.

| Edit Visitor                                 |                       |                    |               |   |              |
|----------------------------------------------|-----------------------|--------------------|---------------|---|--------------|
| Person: Training GH                          |                       |                    | @ Send e-pass |   | Save Visitor |
| * Required Field. Last Name, •<br>Last Name* | or Vendor is required | Relationship       | VENDOR        | ~ |              |
| First Name                                   |                       | Access Privilege * | CONTRACTOR    | ~ |              |
| Vendor *                                     | Pool/Yard Services    | Length of Visit *  |               |   |              |

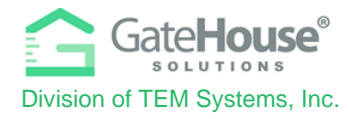

Thr resident will need to complete the pop-up box by:
1. Entering the visitor's email address
2. Click the "I Agree" check box
3. Click the "Send" button

| E Lakes of Parkway 18           | 56 🔶 Training GH   | → Edit Visitor                                                                                            |   |
|---------------------------------|--------------------|----------------------------------------------------------------------------------------------------|---|
| _                               |                    | GateHouse® e-Pass                                                                                         | × |
| Ledit Visitor                   |                    | Enter your visitors phone number to send via Text or enter your visitors email address to send via email. |   |
| Person: Training GH             |                    | VERIFY RECIPIENT INFORMATION IS CORRECT BEFORE SENDING. Email To #1                                       |   |
| * Required Field. Last Name, or | Vendor is required | #2 Jagree to the Terms and Conditions                                                                     |   |
| Last Name*                      |                    |                                                                                                    |   |
| First Name                      |                    |                                                                                                    | _ |
| Vendor *                        | Pool/Yard Services | Send E-Pass Close                                                                                         |   |

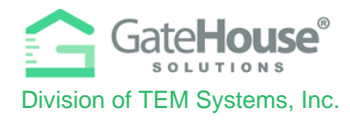

Then the resident will need to:

- 1. Enter the visitor's email address
- 2. Click the "**Send E-Pass**" button.

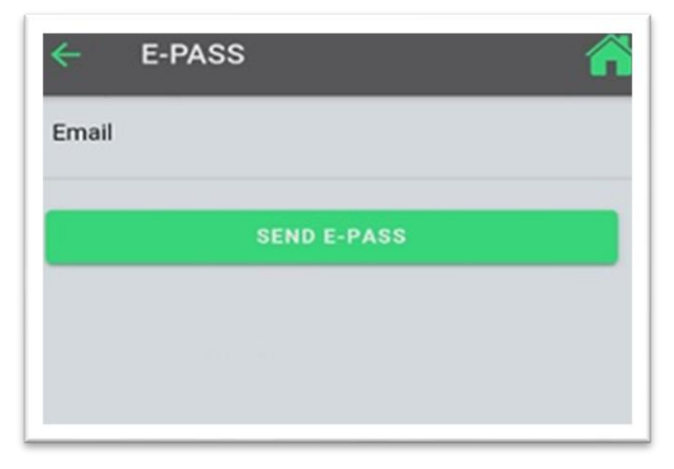

| Sample E-Pass:                                                                                                |  |  |  |
|----------------------------------------------------------------------------------------------------|--|--|--|
| scan for gate access<br>GateHouse<br>Lakes of Parkway                                                         |  |  |  |
| SAMPLE ONLY                                                                                                   |  |  |  |
| VISITOR E-PASS<br>Visitor Must Show Driver's License At Guardhouse<br>Speed limit 25 mph is strictly enforced |  |  |  |
| VISITOR: Laos                                                                                                 |  |  |  |
| ISSUED: 01/10/2023                                                                                            |  |  |  |
| EXPIRES: 07/08/2023                                                                                           |  |  |  |
| RESIDENT:                                                                                                    |  |  |  |
| ADDRESS: 1: SAMPLE                                                                                            |  |  |  |
| Powered by GateHouse® Solutions                                                                               |  |  |  |
|                                                                                                    |  |  |  |

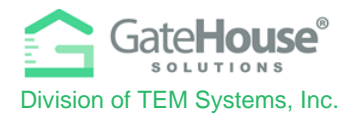

# VISITOR NOTIFICATION via Text message or email:

Residents can receive an email **or** text message notifying them when a visitor has been checked-in at the guardhouse and headed to their address.

- > **Option 1** To receive an EMAIL NOTIFICATION:
  - 1. Click "Add Email" from the main menu on the left
  - 2. Enter the correct email address to receive the notification
  - 3. Select the Send Email Notification Upon Admit box.
  - 4. Click on SAVE EMAIL

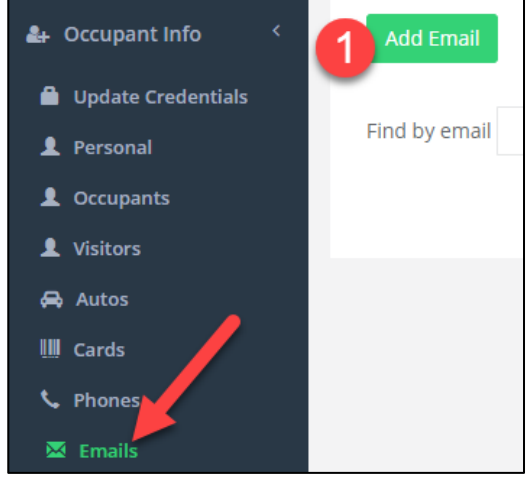

| Add Email           |                 |   |                |          |
|---------------------|-----------------|---|----------------|----------|
| Person: Johnson De  | bra             |   |                |          |
|                     |                 |   |                |          |
| * Required field    |                 |   |                |          |
| Email *             | name@domain.com | 2 |                |          |
| Comment             |                 |   |                |          |
| 🔲 Send email notifi | cation on admit |   |                |          |
| 3                   |                 |   | 4 ✓ Save Email | X Cancel |

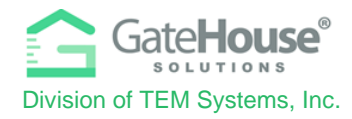

#### > Option 2 – To receive a TEXT NOTIFICATION:

- 1. Click "Add Email" from the main menu on the left
- Instead of entering your email address in the box labeled "Email\* enter the *phone number to receive the text message* along with your phone carrier's *suffix* listed below. (Phone must be capable of receiving text messages) If your carrier is not there, please contact them and ask for their suffix.
  - For example: <u>9992221234@txt.att.net</u>

AT&T:<u>number@txt.att.net</u> T-Mobile:<u>number@tmomail.net</u> Verizon:<u>number@vtext.com</u> Sprint:<u>number@messaging.sprintpcs.co</u> <u>m or number@pm.sprint.com</u> Virgin Mobile:<u>number@vmobl.com</u> Tracfone:<u>number@mmst5.tracfone.com</u> Metro PCS:<u>number@mymetropcs.com</u> Boost Mobile:<u>number@myboostmobile.com</u> Cricket:<u>number@sms.mycricket.com</u> Nextel:<u>number@messaging.nextel.com</u> Alltel:<u>number@message.alltel.com</u> Ptel:<u>number@ptel.com</u> Suncom:<u>number@tms.suncom.com</u> Qwest:<u>number@tms.suncom.com</u> U.S. Cellular:<u>number@email.uscc.net</u>

- 3. Select the checkbox " Send Email Notification on Admit.
- 4. Click on SAVE EMAIL

| Add Email                        |                 |   |  |            |          |
|----------------------------------|-----------------|---|--|------------|----------|
| Person: Johnson Debra            |                 |   |  |            |          |
| * Required field                 |                 |   |  |            |          |
| Email *                          | name@domain.com | 2 |  |            |          |
| Comment                          |                 |   |  |            |          |
| Send email notification on admit |                 |   |  |            |          |
| 3                                |                 |   |  | Save Email | 🗙 Cancel |